## **Open PO Report**

The purpose of this document is to generate a list of all the open POs (Purchase Orders) for your organization. This is an important regular task for every organization to check the following:

- The list of POs is correct.
- The status of all POs is correct.
- The Actual amount and chart strings on each PO are accurate.

Run this report in the FDW (Financial Data Warehouse) application.

Assumptions:

- You have access to FDW.
- You know how to login to FDW.
- You have already setup your FDW defaults.

## Steps to Run the Open PO Report

- A. Select the "Transaction Inquiry" Dashboard:
  - 1. Click on the Dashboards drop-down menu
  - 2. Click on "Transaction Inquiry"

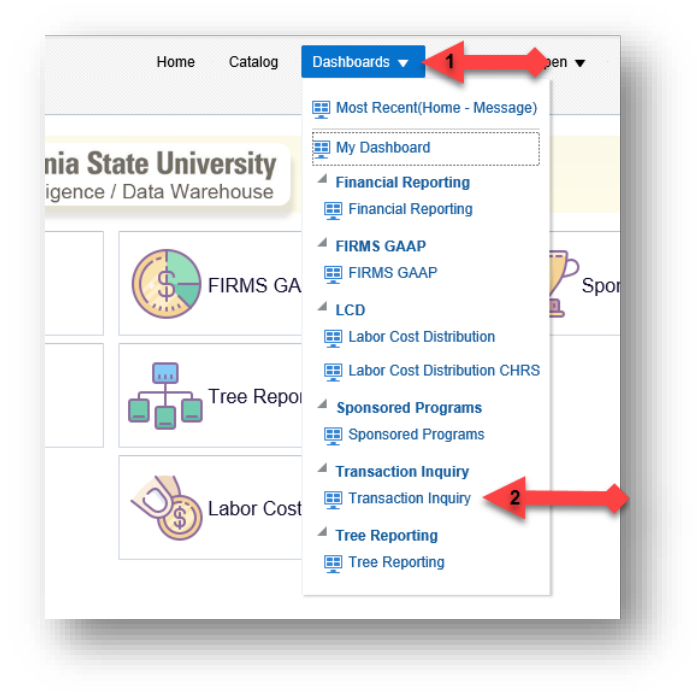

- B. Select the "Open PO Reports" option:
  - 1. Setup the defaults for this dashboard if you have not already done so.
  - 2. Click on "Open PO Reports"

| Select primary business unit for campus le<br>SACST - Cal Si<br>Report Index<br>Open PO Reports<br>Displays open PO reports and transactions with varying views based on filter selection<br>Open Requisition Reports<br>Displays open requisitions reports and transactions with various chartfield views | Home                                               | Open PO Reports                                                                                    | Open Requisition Reports                                        | Actuals Reports                                 | Budget Reports   |
|----------------------------------------------------------------------------------------------------|----------------------------------------------------|----------------------------------------------------------------------------------------------------|-----------------------------------------------------------------|-------------------------------------------------|------------------|
| SACST - Cal SI      Report Index Open PO Reports Displays open PO reports and transactions with varying views based on filter selection Open Requisition Reports Displays open requisitions reports and transactions with various chartfield views                                                         |                                                    |                                                                                                    | Select pri                                                      | mary business uni                               | t for campus lev |
| Report Index         Open PO Reports       2         Displays open PO reports and transactions with varying views based on filter selection         Open Requisition Reports         Displays open requisitions reports and transactions with various chartfield views                                     |                                                    |                                                                                                    | 1 SACST -                                                       | Cal Si 🔻                                        |                  |
| Report Index         Open PO Reports         Displays open PO reports and transactions with varying views based on filter selection         Open Requisition Reports         Displays open requisitions reports and transactions with various chartfield views                                             |                                                    |                                                                                                    | -                                                               |                                                 |                  |
| Open PO Reports 2<br>Displays open PO reports and transactions with varying views based on filter selection<br>Open Requisition Reports<br>Displays open requisitions reports and transactions with various chartfield views                                                                               |                                                    |                                                                                                    |                                                                 |                                                 |                  |
| Displays open PO reports and transactions with varying views based on filter selection<br>Open Requisition Reports<br>Displays open requisitions reports and transactions with various chartfield views                                                                                                    | Repo                                               | ort Index                                                                                          |                                                                 |                                                 |                  |
| Open Requisition Reports<br>Displays open requisitions reports and transactions with various chartfield views                                                                                                    | Repo<br>Open                                       | PO Reports                                                                                         | -                                                               |                                                 |                  |
| Displays open requisitions reports and transactions with various chartfield views                                                                                                    | Repo<br>Open<br>Displa                             | ort Index<br>PO Reports 2<br>ys open PO reports a                                                  | nd transactions with varying v                                  | views based on filter                           | selection        |
|                                                                                                    | Repo<br>Open<br>Displa<br>Open                     | ort Index<br>PO Reports 2<br>ys open PO reports a<br>Requisition Reports                           | nd transactions with varying v                                  | views based on filter                           | selection        |
|                                                                                                    | Repo<br>Open<br>Displa<br>Open<br>Displa<br>Actual | ort Index<br>PO Reports 2<br>ys open PO reports a<br>Requisition Reports<br>ys open requisitions r | nd transactions with varying v<br>reports and transactions with | views based on filter<br>various chartfield vie | selection        |

C. Click on "Open PO Report"

| Home | Open PO Reports          | Open Requisition Reports        | Actuals Reports |
|------|--------------------------|---------------------------------|-----------------|
| Repo | ort Index                |                                 |                 |
| Open | PO Report                |                                 |                 |
| Open | PO listing with six colu | ımn selectors                   |                 |
| Open | PO Views                 |                                 |                 |
| Open | PO listing by various c  | chartfield and supplier (vendor | ) views         |
|      | DO Transation Datail     |                                 |                 |
| Open | PO Transaction Detail    | 5                               |                 |

## D. Enter the Report Filters

Update these and any other report filters per your organization or business needs:

- 1. Business Unit: "SACST"
- 2. Fiscal Year: enter the current fiscal year
- 3. Period: enter "12"
- 4. Fund: enter the fund(s) you manage
- 5. Dept: enter your department(s)
- 6. Click the "Apply Filters" button.

| ⊿ Re | port Filters         |                |                    |                      |                |                 |                |
|------|----------------------|----------------|--------------------|----------------------|----------------|-----------------|----------------|
|      | Business Unit        | Fiscal Year    | Period (as of)     | Account Categor      | У              |                 |                |
|      | 1 SACST - 2          | 2018           | <b>3</b> 12 ▼      | Select Value         | •              |                 |                |
|      | Fund                 |                | Dept               |                      |                | Account         | Project        |
|      | 4 MDS01 - General Op | erating Fund   | <b>5</b> 47900 - B | udget Planning and A | Admin 🔻        | Select Value 🔻  | Select Value 🔻 |
|      | NOT Fund             | NOT Dept ID    | NOT Accou          | nt NOT               | Project        | NOT Program     | NOT Class      |
|      | NOTSelect Value      | ▼ NOTSelect V  | /alue VOTSele      | ct Value 🔻 NOT       | Select Value 🔻 | NOTSelect Value | ▼ NOTSelect Va |
|      | Document Source      | Doc ID         | Document Date      | Ooc Line Descr       | Supplier       | Supplier Descr  |                |
|      | Select Value 🔻       | Select Value 🔻 | Select Value 🔻     | Select Value 🔻       | Select Value 🔻 | Select Value 🔻  |                |
| ► Ad | lvanced Filters      |                |                    |                      |                |                 |                |

- E. Enter the Advanced Filters
  - 1. Expand the Advanced Filters by clicking on the "Advanced Filters" drop-down arrow.
  - 2. Click on the "Dept Tree" drop-down arrow and select "SAC\_DEPT\_TREE\_RS".
  - 3. If you want to filter on divisions or colleges, then adjust Dept Levels 2 or 3.
  - 4. Click on the "Apply Filters" button.

| Dept Tree           | Dept Level 1     | Dept Level 2         | Dept Level 3     | Dept Level 4        | Dept Level 5      |
|---------------------|------------------|----------------------|------------------|---------------------|-------------------|
| 2 SAC_DEPT_TF ▼     | Select Value 🗸   | Select Value 🔻       | Select Value     | alue 🔻              | Select Value 🔻    |
| Fund Tree           | Fund Level 1     | Fund Level 2         | Fund Level 3     | Fund Level 4        | Fund Level 5      |
| Select Value 🔻      | Select Value 🔻   | Select Value 🔻       | Select Value 🔻   | Select Value 🔻      | Select Value 🔻    |
| Account Tree        | Acct Level 1     | Acct Level 2         | Acct Level 3     | Acct Level 4        | Acct Level 5      |
| Select Value 🔻      | Select Value 🔻   | Select Value 🔻       | Select Value 🔻   | Select Value 🔻      | Select Value 🔻    |
| Project Tree        | Project Level 1  | Project Level 2      | Project Level 3  | Project Level 4     | Project Level 5   |
| Select Value 🔻      | Select Value 🔻   | Select Value 🔻       | Select Value 🔻   | Select Value 🔻      | Select Value 🔻    |
| Program Tree        | Program Level 1  | Program Level 2      | Program Level 3  | Program Level 4     | Program Level 5   |
| Select Value 🔻      | Select Value 🔻   | Select Value 🔻       | Select Value 🔻   | Select Value 🔻      | Select Value 🔻    |
| Class Tree          | Class Level 1    | Class Level 2        | Class Level 3    | Class Level 4       | Class Level 5     |
| Select Value 🔻      | Select Value 🔻   | Select Value 🔻       | Select Value 🔻   | Select Value 🔻      | Select Value 🔻    |
| Fund CF Att Type    | Fund CF Att Val  | Acct CF Att Type     | Acct CF Att Val  | Project CF Att Type | Project CF Att Va |
| Select Value 🔻      | Select Value 🔻   | Select Value 🔻       | Select Value 🔻   | Select Value 🔻      | Select Value      |
| Program CF Att Type | Program CF Att V | al Class CF Att Type | Class CF Att Val |                     |                   |
| Select Value 🔻      | Select Value     | Select Value 🔻       | Select Value 🔻   |                     |                   |
| Fund Proc Type      | CSU Fund Type    | Approp Rev Dt        | Approp Avl To    | State GL Acct       | GAAP Nat Class    |
| Select Value 🔻      | Select Value 🔻   | Select Value 🔻       | Select Value 🔻   | Select Value 🔻      | Select Value 🔻    |
| SCO Fund            | SCO Sub Fund     | CSU Fund             | FIRMS Object     | FIRMS Project       | GAAP NAC          |
| Select Value 🔻      | Select Value 🔻   | Select Value 🔻       | Select Value 🔻   | Select Value 🔻      | Select Value 🔻    |

## F. Sample Report

| lumn                                                                       |                                                            | Column                                              | Column                   |                           | Column             | Column                | Column      |   |
|----------------------------------------------------------------------------|------------------------------------------------------------|-----------------------------------------------------|--------------------------|---------------------------|--------------------|-----------------------|-------------|---|
| und Fdescr                                                                 | •                                                          | 2: Dept Fdescr                                      | ▼ 3: Acct F              | Fdescr 🔻                  | 4: Doc Ln #        | ▼ 5: Doc Ln Descr     | ▼ 6: Hide   | • |
|                                                                            | Fund Fdes                                                  | cr                                                  | Dept Fdescr              | Acct Fdescr               | Doc ID             | Doc Ln # Doc Ln Descr | Open PO Amt |   |
|                                                                            | MDS01 - G                                                  | eneral Operating Fund                               | 47900 - Budget Plannin   | g and Admin 606001 - Trav | el-In State        |                       |             |   |
|                                                                            |                                                            |                                                     |                          | 616002 - I/T H            | lardware           | Contractors           |             |   |
|                                                                            |                                                            |                                                     |                          | 660003 - Sup              | nlies and Services |                       |             |   |
|                                                                            | MDS01 - G                                                  | eneral Operating Fund                               | Total                    | 00000 040                 |                    |                       |             |   |
|                                                                            | Grand Tota                                                 | 1                                                   |                          |                           |                    |                       |             |   |
| Acct Type Fdescr is e<br>d Doc Src Fdescr is eq<br>d Period Abbr is not eq | equal to / is in (<br>ual to ENC - E<br>ual to / is not ir | 60 - Expenditures<br>ncumbrance Activity fro<br>n 0 | m a PO, VCH - AP Voucher | Accounting                |                    |                       |             |   |
| d Bus Unit Fdesc                                                           | r is equal to S/<br>equal to 47900                         | ACST - Cal State Univ Sa<br>) - Budget Planning and | cramento<br>Admin        |                           |                    |                       |             |   |

This sample report has columns for funds and departments. Only one fund and department were specified for this sample report, so these columns are not really helpful in this example. Nevertheless, they give you an idea of the columns that are available and can be helpful if you manage multiple departments or funds.

Note that the "Doc ID" value is drillable if you want more details about a PO.